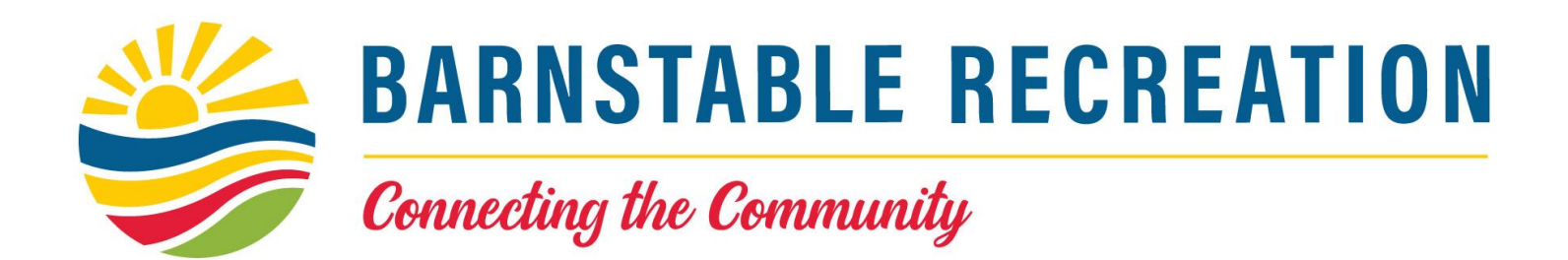

## ONLINE GUIDE: RESIDENT PARKING PERMITS

Welcome to the Town of Barnstable's Online Beach Sticker/Parking Permit Program. We are excited to offer this program to make it easier for you to receive your Beach Sticker(s).

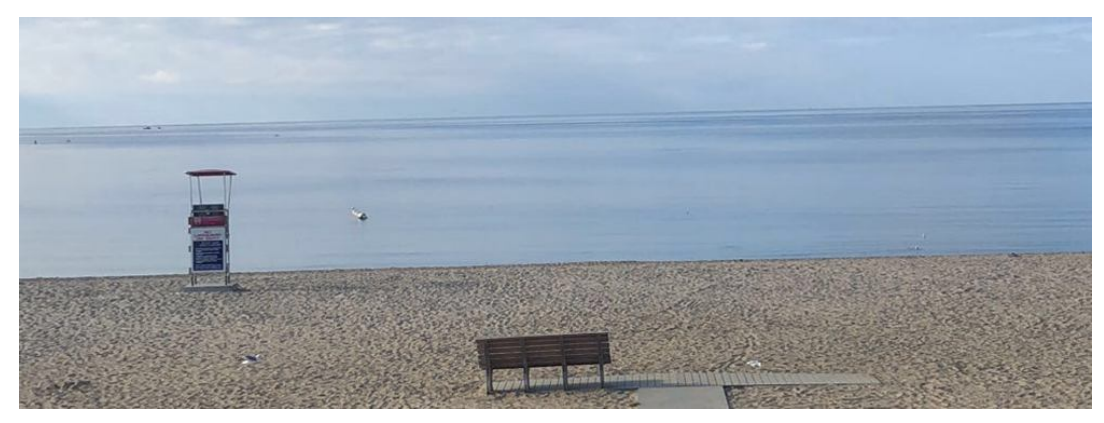

STEP 1: Log into the Town of Barnstable's Online Permitting page by entering the following website: https://barnstablema.viewpointcloud.com/

OR

scan QR Code

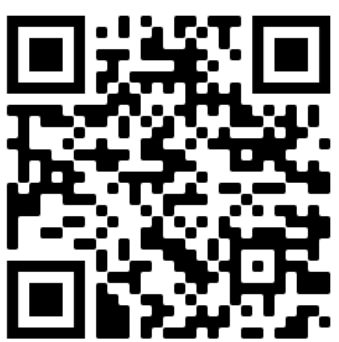

### STEP 2: Scroll down the page and click on "Recreation— Beach Activity and Parking Permits".

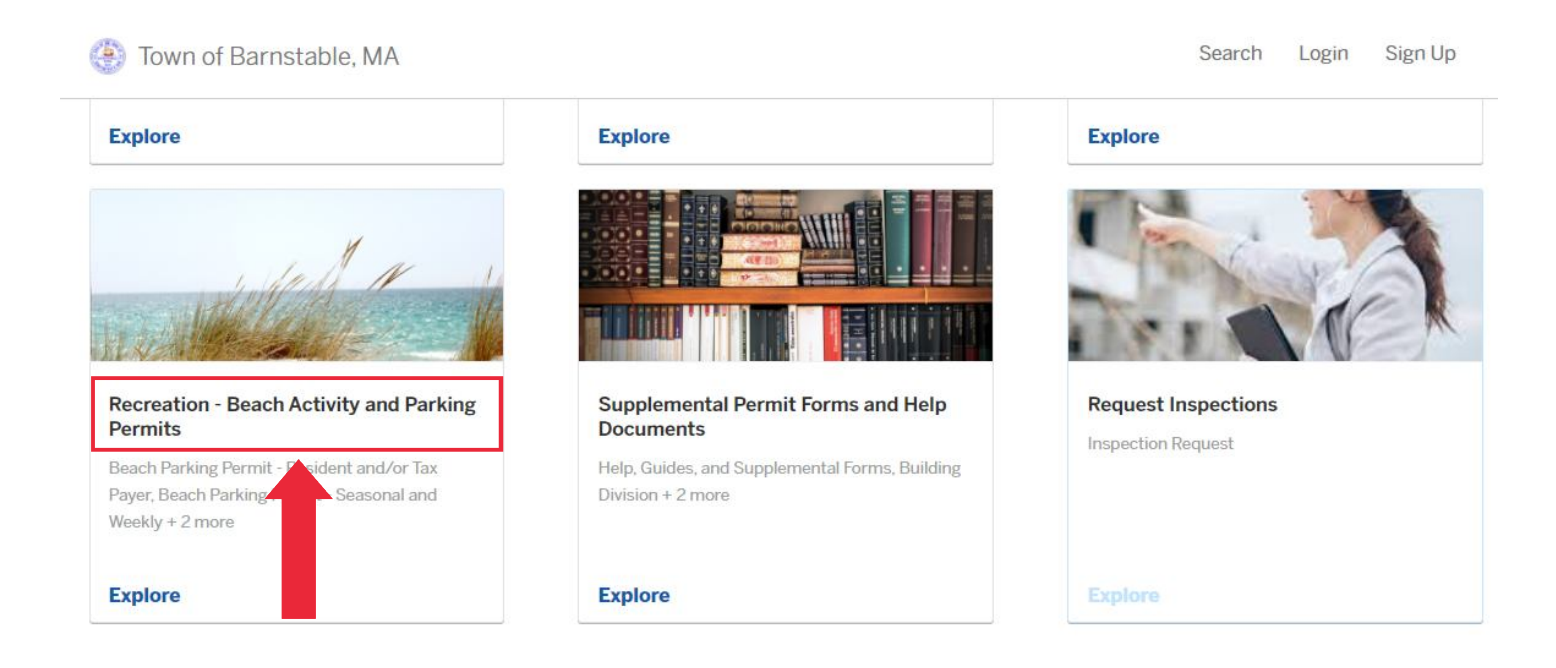

# STEP 3: Scroll down the page and click on the "Select" button next to Beach Parking Permit—Resident and/or Tax Payer.

Town of Barnstable, MA Search Login Sign Up Apply Online Beach Parking Permit - Resident and/or Tax Payer Town of Barnstable Beach Parking Stickers, are available to all residents Select and tax payers. Proof of residency or ownership is required. Handicap Stickers are offered to those individuals who have a handicap placard or registration with the vehicle registered in their name. **Beach Parking Permit - Seasonal and Weekly** Seasonal Permits are Valid Memorial Day - Labor Day, or Weekly. Weekly Select Permits are for 7 consecutive days. This permit allows access to the following public bathing beaches: Craigville, Hathaway's, Kalmus, Sea Street, Veteran's, and Bodfish Park at Sandy Neck **Beach Wedding Permit** Town of Barnstable Beach Wedding Permits are available for January 1-December 31 through the Recreation Division. Please read over the rules Select and submit your request at least two week in advanced for approval. The link to the rules and regulations is available when applying for an application, or under Supplemental Forms and Help Documents on the Permitting home page.

### STEP 4: Click on the "Apply Online" button.

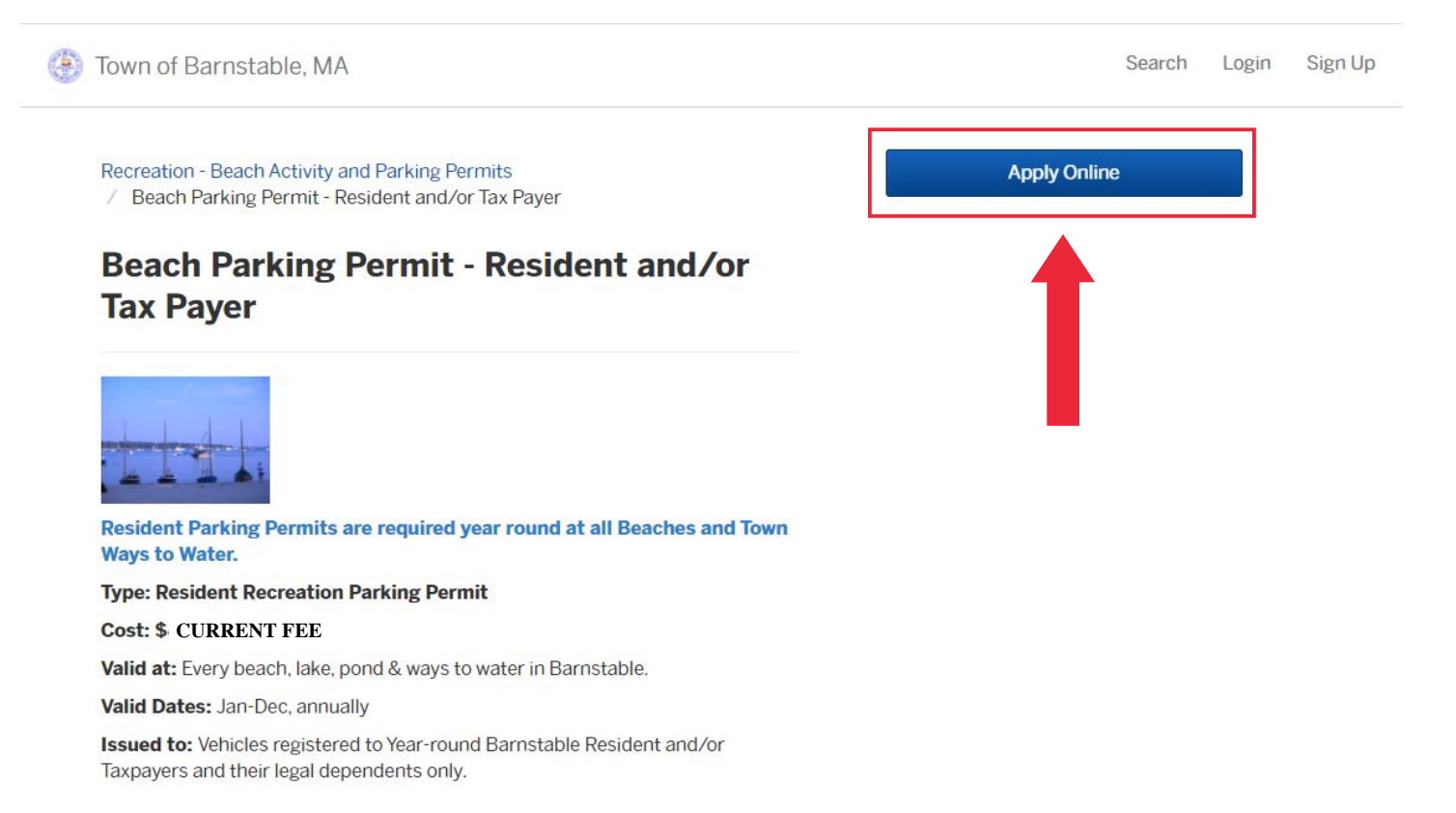

STEP 5: You will need to create an account. Please provide your email address and create your own password. When completed, press on the "Sign Up" button to continue.

| Citizen Services<br>Welcome to Town of Barnstable, MA |  |
|-------------------------------------------------------|--|
| Log In Sign Up                                        |  |
| yours@example.com                                     |  |
| Sign Up >                                             |  |

## STEP 6: Please fill in all the necessary information (First Name, Last Name, Phone Number, Address, City, State, & Zip Code). When completed, click on the "Next" button.

| Town of Barnstable, M/                              | 4                                       | My Ar                                        | ccount Search       |
|-----------------------------------------------------|-----------------------------------------|----------------------------------------------|---------------------|
| Have a project #?                                   | Step 1 of 7 ·                           |                                              | Save Draft and Exit |
| Beach Parking Permit -<br>Resident and/or Tax Payer | Confirm your contact information is up- | to-date so that we can get in touch with you | if needed.          |
|                                                     | First Name                              | Last Name                                    |                     |
|                                                     | Email address                           | Phone Number                                 |                     |
|                                                     | Address 1                               | Address 2 (Optional)                         |                     |
|                                                     | City                                    | State                                        | ZIP/Postal Code     |
|                                                     |                                         |                                              |                     |
|                                                     |                                         |                                              | Next >              |

#### STEP 7: Type in your property address in the "Search for Address or Parcel" box. Click "Choose Location" button when it finds your address.

| 🛞 Town of Barnstable, MA                            | My Ac                                                                                               | count Searc   | h                   |
|-----------------------------------------------------|----------------------------------------------------------------------------------------------------|---------------|---------------------|
| Have a project #?                                   | Step 2 of 7 ·                                                                                       | S             | Save Draft and Exit |
| Beach Parking Permit -<br>Resident and/or Tax Payer | Location for Beach Parking Permit - Resident and/or Tax Payer<br>Select a location for this record. |               |                     |
|                                                     | Search for Address or Parcel<br>Search for an address or parcel by name, address, or Parcel ID.     | Choose Locati | on                  |

STEP 8: Please fill in all the necessary information (Phone Number & email address). When completed, click on the "Next" button.

| Town of Barnstable, MA |                        |             | My A  | ccount S | earch    |   |  |
|------------------------|------------------------|-------------|-------|----------|----------|---|--|
|                        | Unit                   |             |       |          |          |   |  |
|                        | No Unit                |             |       |          | ~        | - |  |
|                        | Property Owner<br>Name | Information |       |          |          |   |  |
|                        | Phone Number           |             | Email |          |          |   |  |
|                        | Street #               | Street Name |       | l        | Jnit     |   |  |
|                        | City                   |             | State | 2        | Zip Code |   |  |
|                        |                        |             |       |          |          |   |  |
|                        | < Back                 |             |       |          | Next >   |   |  |

STEP 9: Please fill in all the necessary information (Name & Phone Number). Next, use the drop down tab and select the following: Resident/Property Owner or Handicap. Then use the East Bay Ramp drop down tab and choose "yes" or "no". Finally, use the "where would you like the sticker mailed" drop down tab to let us know where to mail your sticker. When completed, click on the "Next" button.

| Jown of Barnstable, MA                              |                                                                                                    | My Account                                            | Search                           |             |
|-----------------------------------------------------|----------------------------------------------------------------------------------------------------|-------------------------------------------------------|----------------------------------|-------------|
| Have a project #?                                   | Step 3 of 7 ·                                                                                                    |                                                       | Save Draft and Exit              |             |
| Beach Parking Permit -<br>Resident and/or Tax Payer | Property Owner Information<br>Parking Permits are required year round at all R                                                    | resident Beaches and Town ways to water               |                                  |             |
|                                                     | Name *                                                                                                    | Phone *                                               |                                  |             |
|                                                     |                                                                                                    |                                                       |                                  |             |
|                                                     | Type of Permit *                                                                                                    |                                                       |                                  |             |
|                                                     | Select your option                                                                                                    | ~                                                     |                                  |             |
|                                                     | "ramp/landing" sticker, along with the beach per<br>There is an additional 10.00 fee per vehicle for t<br>East Bay Ramp Sticker * | ermit.<br>the East Bay Ramp sticker.                  |                                  |             |
|                                                     | Select your option                                                                                                    | ~                                                     |                                  |             |
|                                                     | Please specify where you would like the<br>* We will mail the sticker to your Applic<br>below.                                    | e sticker mailed.<br>:ant/Contact Address found on Si | tep 1, unless you specify c      | lifferently |
|                                                     | Note: You may not currently pick the sticke<br>the permit is mailed.                                                              | er up. The office is closed to the pub                | lic. You will be notified via er | nail when   |
|                                                     | Where would you like the sticker mailed *                                                                                         |                                                       |                                  |             |
|                                                     | Select your option                                                                                                    | ~                                                     |                                  |             |
|                                                     | < Back                                                                                                    |                                                       |                                  |             |

### STEP 10: Click on the "Add Vehicle Information" button. When completed, click on the "Next" button.

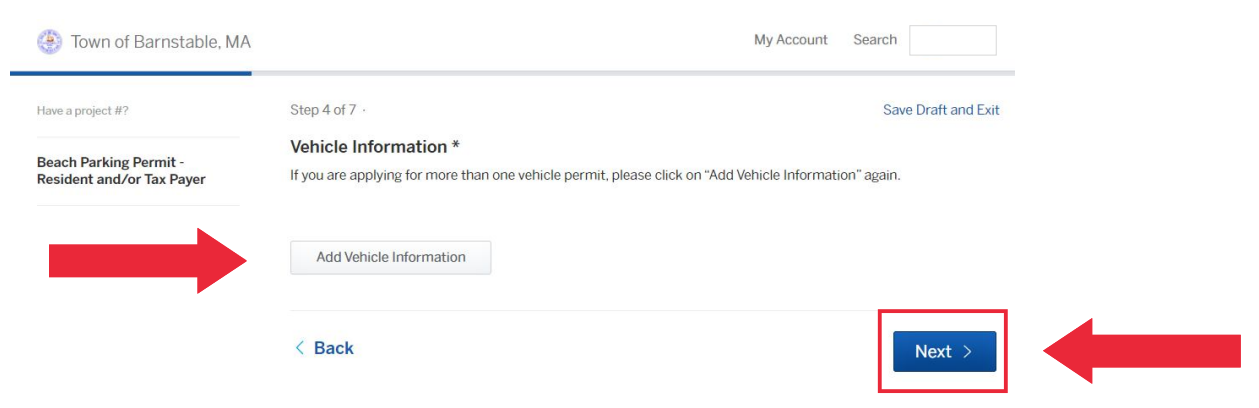

STEP 11: Enter your vehicle information in boxes provided. When finished entering information, click on the "Save" button. When information is finalized, click on the "Next" button.

|                                                     | Registration # *                                           | Vehicle Make *                                                |     |
|-----------------------------------------------------|------------------------------------------------------------|---------------------------------------------------------------|-----|
|                                                     |                                                            |                                                               |     |
|                                                     | Vehicle Color *                                            | Registered To *                                               |     |
|                                                     |                                                            | Select your option                                            | ~   |
|                                                     | East Ramp Sticker                                          |                                                               |     |
|                                                     |                                                            |                                                               |     |
|                                                     |                                                            |                                                               |     |
| Beach Parking Permit -<br>Resident and/or Tax Payer | Vehicle Information *                                      | Cancel S                                                      | ave |
| Beach Parking Permit -<br>Resident and/or Tax Payer | Vehicle Information *<br>If you are applying for more than | n one vehicle permit, please click on "Add Vehicle Informatio | ave |

< Back

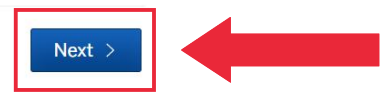

# STEP 12: Please read over the rules and regulations. Once completed, click on the "Applicant Signature" box and type in your name and hit sign. When completed, click on the "Next" button.

| 🛞 Town of Barnstable, MA  |                                                                                                    | My Account               | Search                         |
|---------------------------|----------------------------------------------------------------------------------------------------|--------------------------|--------------------------------|
| Have a project #?         | Step 5 of 7 ·                                                                                                    |                          | Save Draft and Ex              |
| Beach Parking Permit -    | Applicant Agreement and Signature                                                                                 |                          |                                |
| Resident and/or Tax Payer | Barnstable Recreation is not responsible for permits that are lost, stolen, or the                                | nose that the USPS f     | ails to deliver.               |
|                           | Parking Permits are non-refundable.                                                                               |                          |                                |
|                           | If necessary, I authorize the Town of Barnstable to research my motor vehicle regist<br>database.                 | ration information on t  | he Massachusetts RMV           |
|                           | I have read and agree to abide by the Town of Barnstable Rules & Regulations for f                                | Beaches & Parking Pe     | rmits                          |
|                           | Town of Barnstable Rules and Regulations for Beaches                                                              |                          |                                |
|                           | I hereby certify that all of the details and information I have submitted or entered reg<br>best of my knowledge. | garding this application | n are true and accurate to the |
|                           | Applicant Signature *                                                                                             |                          |                                |
|                           | < Back                                                                                                    |                          | Neut                           |

## STEP 13: Please read over the payment information. When completed, click on the "Next" button.

|                                                     | Payment Information                                                                                                    |
|-----------------------------------------------------|----------------------------------------------------------------------------------------------------|
| Seach Parking Permit -<br>Resident and/or Tax Payer | Your application will not be reviewed until full payment has been processed.                                                                                                    |
|                                                     | You may pay online, after you submit the application, select<br>Beach Parking Permit Fee                                                                                                    |
|                                                     | and pay by credit card or electronic check. A convenience fee will be added to the total due.                                                                                                    |
|                                                     | You will also receive a request for payment via email.                                                                                                    |
|                                                     | lf you would like to pay by written check (payable to the Town of Barnstable) mail to:<br>Barnstable Recreational Division, HYCC<br>Attn: Beach Sticker<br>141 Bassett Lane<br>Hyannis, MA 02601 |
|                                                     | Please include your phone number and write your application number on the check.                                                                                                    |

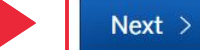

STEP 14: Upload the following documents for your Parking Permit:

1. Current Vehicle Registration(s)

### If applicable: Lease Agreement(s) or Business Vehicle(s)

How to upload (example):

- 1. Take a picture of your vehicle registration.
- 2. Send the picture to your email address.
- 3. Save the picture to your computer.
- 4. Click on the "Upload" button and select picture of your registration.

| Beach Parking Permit -                              | Attachments                                                                                                    |                  |        |  |  |  |
|-----------------------------------------------------|----------------------------------------------------------------------------------------------------|------------------|--------|--|--|--|
| Beach Parking Permit -<br>Resident and/or Tax Payer | Include any additional files with your submission. Any box marked "Required" is required to submit your application.<br>Please note the maximum allowed file size for any upload is 100 MB.                                                      |                  |        |  |  |  |
|                                                     | Attachment                                                                                                    | File             |        |  |  |  |
|                                                     | Current Vehicle Registration Required<br>Upload a copy of the current vehicle registration. For<br>multiple vehicles you can add additional registrations by<br>selecting Add Attachment at the bottom of the list.<br>JPG, PNG, or PDF is best. | No file uploaded | Upload |  |  |  |
|                                                     | Lease Agreement<br>If your vehicle is leased, a copy of the<br>page in your lease agreement where your<br>name and Barnstable residential address<br>is linked to the vehicle.<br>JPG, PNG, or PDF is best.                                      | No file uploaded | Upload |  |  |  |
|                                                     | Business Vehicle<br>If your vehicle is registered to a business,<br>please include documentation linking you to<br>the business (business card, pay stub, etc).<br>JPG, PNG, or PDF is best.                                                     | No file uploaded | Upload |  |  |  |
|                                                     | Add attachment                                                                                                    |                  |        |  |  |  |

When completed, click on the "Next" button.

STEP 15: Please read over and confirm your submission(s). When completed, confirm and submit button at the bottom of the screen.

### STEP 16: In order to continue with your application, please provide payment by the following methods:

- 1. Credit/Debit Card
- 2. Pay using Bank Account
- 3. Pay with check or cash (note: when using cash or check you need to mail payment to the Recreation Division)

| Town of Barnstable, MA                                  |                                                                                      |                                                                        | My Account             | Search    |      |  |
|---------------------------------------------------------|--------------------------------------------------------------------------------------|------------------------------------------------------------------------|------------------------|-----------|------|--|
| Beach Parking Permit - Resident<br>and/or Tax Payer     | Beach Permit Fee                                                                     |                                                                        |                        |           |      |  |
| BCRR-593                                                | Due Now. Please make a payment in ord                                                | er to continue.                                                        |                        |           |      |  |
| Your Submission to<br>Attachments                       | ou may pay credit card, e-draft or check<br>o accept cash. Please enter your informa | . Due to COVID regulations, we a<br>ation for your credit card and e-c | ire not open<br>Iraft. |           |      |  |
| lf<br>Beach Permit Fee                                  | f you would like to pay by written check p<br>own of Barnstable to:                  | elease send your check made pa                                         | yable to the           |           |      |  |
| Front Office Approval E<br>Mailing Confirmation 1-<br>H | Barnstable Recreation<br>41 Bassett Lane<br>Iyannis, MA 02601<br>ttn: Beach Stickers |                                                                        |                        |           |      |  |
| F                                                       | Please include your permit BCHR or BCH                                               | L number.                                                              |                        |           |      |  |
| Y                                                       | Your application will not be reviewed until full payment has been processed.         |                                                                        |                        |           |      |  |
| H<br>q                                                  | f you have any questions please call 508<br>m, or message us in the text box below.  | -790- 6345 Monday - Friday, 9:0                                        | 0 am - 4:00            |           |      |  |
| т                                                       | hank you                                                                             |                                                                        |                        |           |      |  |
|                                                         | Beach Parking Permit - Resident and                                                  | /or Tax Payer                                                          |                        |           |      |  |
|                                                         | Beach Permit Resident Fee                                                            | CURRENT FEE                                                            |                        |           |      |  |
|                                                         | Total Fee Amount                                                                     | CURRENT TOTAL                                                          |                        |           |      |  |
| Choose payment                                          | Payment Method                                                                       |                                                                        |                        |           |      |  |
| method here:                                            | <ul> <li>Pay with a Credit Card</li> <li>CURRENT PROCESSING FEE</li> </ul>           |                                                                        |                        |           |      |  |
|                                                         | <ul> <li>Pay using your bank account</li> <li>CURRENT PROCESSING FEE</li> </ul>      |                                                                        |                        |           |      |  |
|                                                         | <ul> <li>Pay with check, cash, or another me<br/>No processing fee</li> </ul>        | thod                                                                   |                        |           |      |  |
|                                                         | Amount Due                                                                           |                                                                        | CURRENT D              | UE        |      |  |
|                                                         | Total Payment Amount                                                                 |                                                                        | CURRENT T              | OTAL PAYM | IENT |  |

## PAY BY CREDIT/DEBIT CARD: Please follow the instructions for payment by credit or debit card.

| 0 | 🔄 Émail     |         |
|---|-------------|---------|
|   | م<br>Name   |         |
| 3 | Street      |         |
|   | City        | ZIP Coo |
|   | United Stat | tes     |

## PAY BY BANK ACCOUNT: Please follow the instructions for payment by using your bank account.

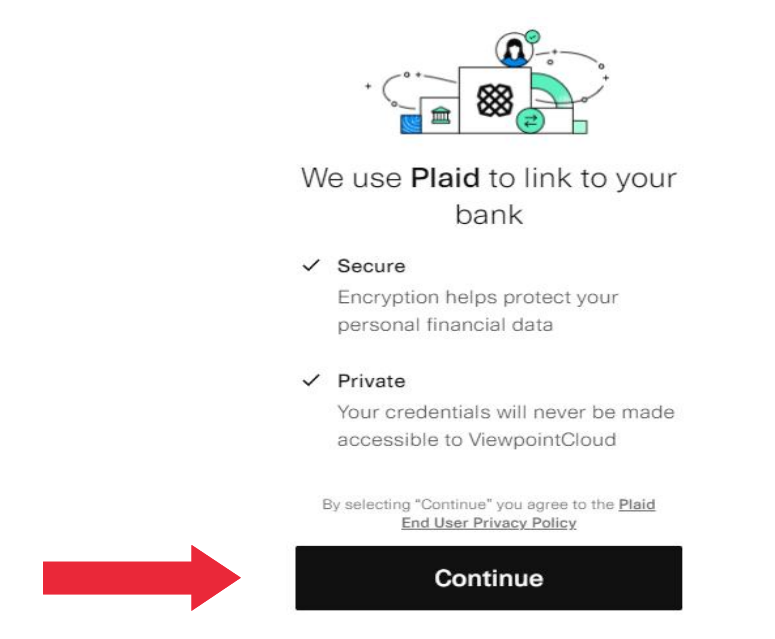

PAY BY CASH/CHECK: Please mail payment to Barnstable Recreation (141 Bassett Lane (Attn: Parking Permits), Hyannis, MA 02601) or use our drop box located outside of the Hyannis Youth and Community Center. STEP 17: Once you have paid for your Parking Permit, our staff will review your application. If everything is all set, you will receive confirmation that your Parking Permit was mailed out. If any issues arise, our staff will communicate with applicants to complete their application/ transaction(s).

| Beach Parking Permit - Resident<br>and/or Tax Payer         BCHR-593         Ver Submission<br>Attachments         Beach Permit Ree<br>Ford Office Apporal<br>Maing Continuation             Send Mermit See<br>Ford Office Apporal<br>Maing Continuation             Send Mermit See<br>Ford Office Apporal<br>Maing Continuation             Send Mermit See<br>Ford Office Apporal<br>Maing Continuation             CECEDED:             Curreent TOTAL PAYMENT             Via Credit Card ending in             Thanks for using the Online Service Center             Beach Parking Permit - Resident and/or Tax Payer<br>#BO(H) 203             Mathe 2: 201             Deach Parking Permit - Resident and/or Tax Payer<br>#BO(H) 203                                                                                                    | 🕘 Town of Barnstable, MA                  |                                                  |                                                                                                    |              | My Account         | Search |  |
|----------------------------------------------------------------------------------------------------|-------------------------------------------|--------------------------------------------------|----------------------------------------------------------------------------------------------------|--------------|--------------------|--------|--|
| BCHR:933       Date       Method       Amount         Vour Submission       Mar2, 2021 at 6.22pm       Credit Card       CURRENT FEE       Proceeding         Control Office Approval       Ask a question about this       Image: Control Message         ECECEPT:       Send Message       Send Message         Control Office Approval       Send Message       Town of Barnstable, MA         CURRENT TOTAL PAYMENT       Via Credit Card ending In       Thanks for using the Online Service Center         Besch Pating Permit - Resident Fee       Detext Pating Permit - Resident and/or Tax Payer:       EDCHR:000         Besch Permit Resident Fee       CURRENT FEE       Ender Mermit Resident Fee         Processing Fee       CURRENT FEE       Ender Mermit Resident Fee                                                                                                    | Beach Parking Permit - Resident           | Payments                                         |                                                                                                    |              |                    |        |  |
| Mar 2, 2021 at 6:21pm       Credit Card       CURRENT FEE         Image: Contensation       Image: Contensation                                                                                                    | BCHR-593                                  | Date                                             | Method A                                                                                                    | mount        |                    |        |  |
| Attachments   Back Permit File   Fort Office Approval   Wating Continnation     Send Message        CECEIPT:     CURRENT FOR Diffice Approval   Wating Continnation     Send Message        CURRENT FOR Diffice Approval     Wating Continnation     Send Message        CURRENT FOR Diffice Approval     Wating Continnation     Send Message         CURRENT FOR Diffice Approval     Wating Continnation     Current TOTAL PAYMENT        Via Credit Card ending in     Thanks for using the Online Service Center     Beach Permit Resident Fee   Beach Permit Resident Fee   Beach Permit Resident Fee   Beach Permit Resident Fee   Beach Permit Resident Fee   CURRENT FEE                                                                                                    | Your Submission                           | Mar 2, 2021 at 6:21pm                            | Credit Card CU                                                                                                    | RRENT FEE    | Print Receipt      |        |  |
|                                                                                                    | Attachments                               | Ask a question about th                          | is                                                                                                    |              |                    |        |  |
| Send Message         ECEIPT:         Image: Image: I                           | Beach Permit Fee<br>Front Office Approval |                                                  |                                                                                                    |              |                    |        |  |
| ECEIPT:         Image: Comparison of the state of the state of th | Mailing Confirmation                      | Send Message                                     |                                                                                                    |              |                    |        |  |
| ECEIPT:                                                                                                    |                                           |                                                  |                                                                                                    |              |                    |        |  |
| Town of Barnstable, MA         CURRENT TOTAL PAYMENT         via Credit Card ending in         Thanks for using the Online Service Center         Beach Parking Permit - Resident and/or Tax Payer<br>#BCHR-593<br>March 2, 2021         Beach Permit Resident Fee         Processing Fee         CURRENT FEE         CURRENT FEE         CURRENT FEE         CURRENT FEE         Processing Fee         CURRENT FEE         CURRENT FEE         CURRENT FEE         CURRENT FEE         CURRENT FEE                                                                                                    |                                           |                                                  |                                                                                                    |              |                    |        |  |
| Town of Barnstable, MA         CURRENT TOTAL PAYMENT         via Credit Card ending in         Thanks for using the Online Service Center         Beach Parking Permit - Resident and/or Tax Payer         #BCR-R593         March 2, 2021         Beach Permit Resident Fee         Processing Fee         CURRENT FDC LA DEVINUTION                                                                                                    |                                           |                                                  |                                                                                                    |              |                    |        |  |
| CURRENT TOTAL PAYMENT<br>via Credit Card ending in<br>Thanks for using the Online Service Center<br>Beach Parking Permit - Resident and/or Tax Payer<br>#BCHR-593<br>March 2, 2021<br>Beach Permit Resident Fee<br>Processing Fee<br>CURRENT FEE<br>CURRENT FEE                                                                                                    |                                           | То                                               | THE TOP THE TOP THE TO | МА           |                    |        |  |
| via Credit Card ending in Thanks for using the Online Service Center Beach Parking Permit - Resident and/or Tax Payer #BCHR-593 March 2, 2021 Beach Permit Resident Fee Processing Fee CURRENT FEE CURRENT FEE CURRENT FROE                                                                                                    |                                           | CURRE                                            | ENT TOTAL PAY                                                                                                    | MENT         |                    |        |  |
| Thanks for using the Online Service Center         Beach Parking Permit - Resident and/or Tax Payer         #BCHR-593         March 2, 2021         Beach Permit Resident Fee         Processing Fee         CURRENT FEE         CURRENT PROCESSING FEE                                                                                                    |                                           | via C                                            | redit Card ending i                                                                                                    | 1            |                    |        |  |
| Beach Parking Permit - Resident and/or Tax Payer<br>#BCHR-593<br>March 2, 2021<br>Beach Permit Resident Fee CURRENT FEE<br>Processing Fee CURRENT PROCESSING FEE                                                                                                    |                                           | Thanks for usi                                   | ng the Online                                                                                                    | Service Cent | er                 |        |  |
| Beach Permit Resident Fee  Processing Fee  CURRENT FEE  CURRENT PROCESSING FEE  CURRENT TOTAL DAVA CENT                                                                                                    |                                           | Beach Parking Perm<br>#BCHR-593<br>March 2, 2021 | nit - Resident and/or Tax                                                                                                    | Payer        |                    |        |  |
| Processing Fee CURRENT PROCESSING FEE                                                                                                    |                                           | Beach Permit Reside                              | ent Fee                                                                                                    | CUR          | RENT FEE           |        |  |
|                                                                                                    |                                           | Processing Fee                                   |                                                                                                    | CURR         | ENT PROCESSING FEE | T      |  |

THANK YOU FOR PURCHASING A TOWN OF BARNSTABLE PARKING PERMIT!